### 【東京書籍】デジタル教科書 インストールマニュアル

小学:算数

中学:国語、数学、科学

1 DVD-ROMを光学ドライブにセットします。

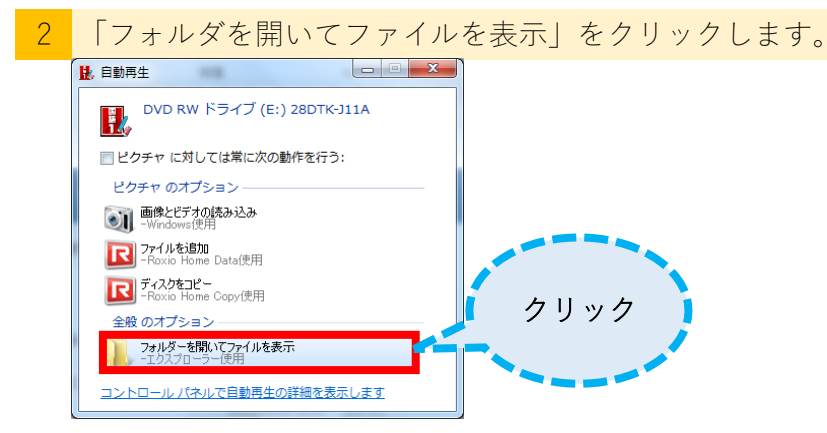

| 3 | ローカルに保存するので、        | 「ハードディス          | 、クセッ  | ·トアップ」を選択し、実行させます。 |
|---|---------------------|------------------|-------|--------------------|
|   | ▲ 現在ディスクにあるファイル (8) |                  |       |                    |
|   | 🐌 DATA              | 2015/03/05 22:07 | ファイル  |                    |
|   | 🌗 plugin            | 2015/02/26 9:20  | ファイノ  | ダブル                |
|   | 퉵 サーバ用セットアップ        | 2015/03/04 22:57 | ファイノ  | クリック               |
|   | 퉬 ハードディスクセットアップ     | 2015/03/04 22:57 | ファ    | -                  |
|   | 27DTM-301A.ID       | 2011/02/02 10:18 | ID ファ |                    |
|   | autorun             | 2011/02/02 10:49 | セットフ  |                    |
|   | 🕅 sansu3            | 2011/01/27 12:21 | アイコン  |                    |
|   | START               | 2011/02/12 17:28 | ショート  |                    |

### 4 「setup(アプリケーション)」を選択し、実行させます

| ▲現在ディフクにあるフラ                                                                           | z 🗸 II. (10)              |                    |
|----------------------------------------------------------------------------------------|---------------------------|--------------------|
| <ul> <li>in</li> <li>idata1</li> <li>idata2</li> <li>idata2</li> <li>iengin</li> </ul> | このマークが目印です                | ダブル                |
| data1.hdr                                                                              | 2015/03/04 16:27 HDR ファイル | , <i>, , , , ,</i> |
| lavout.bin                                                                             | 2015/03/04 16:27 BIN ファイル | クリック               |
| 🛃 setup                                                                                | 2004/10/22 3:16 アプリケーシー   | -                  |
| setup.ibt                                                                              | 2015/03/04 10:2/ IBT ノアイル |                    |
| 🗊 setup                                                                                | 2015/03/04 16:27 構成設定     |                    |
| setup.inx                                                                              | 2015/03/04 16:27 INX ファイル |                    |
|                                                                                        |                           |                    |

# 5 インストールがはじまります。「次へ」で進みます。

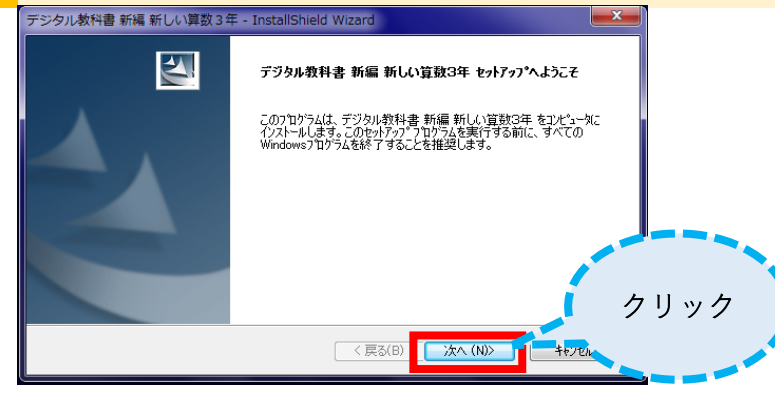

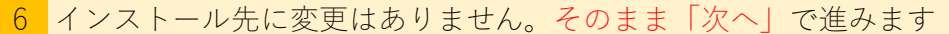

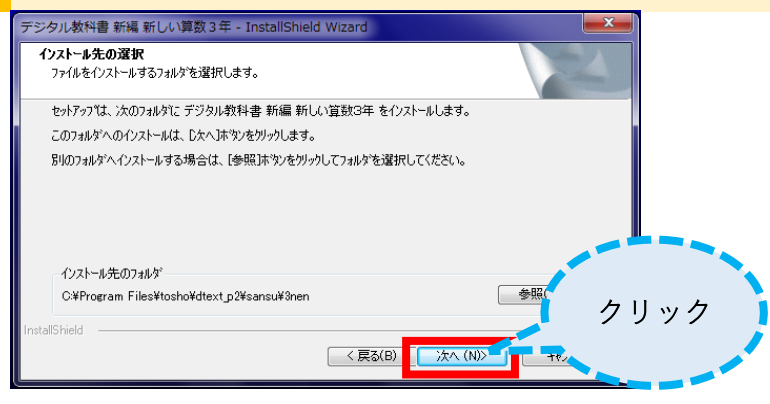

7 「インストールツールの選択」では、「高速インストール」を選択します <del>75%のL数程電雑紙しい調整3年 - InstallShield Wizard セカ777\* 947\*</del> ニーズに最も適したやか77\* 947\*を選択して(だだい。 インストールツールの選択 『高速』です!(通常だと時間がかかるだけ) 『意味(シストール(Fastoopyツール使用) InstallShield

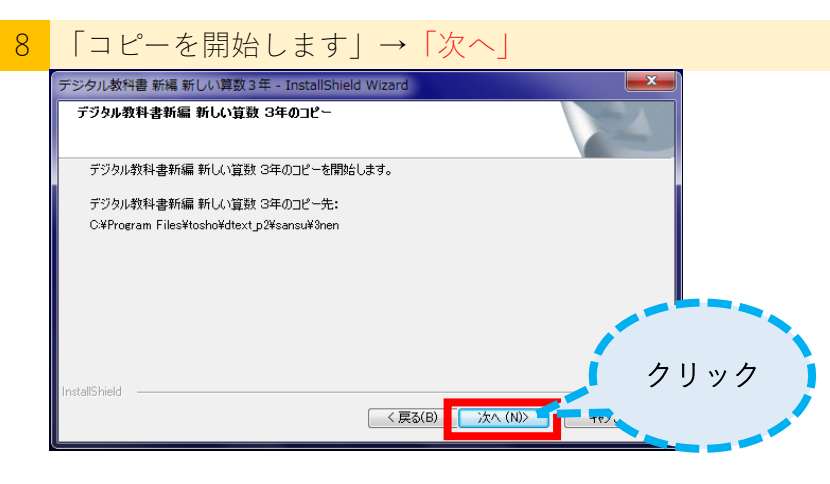

| Source D:¥DATA                                  |                       |
|-------------------------------------------------|-----------------------|
| DestDir C#PROGRA*1¥tosh                         | o¥dtext_p2¥sansu¥3nen |
| TotalRead = 0.0 MB                              | 差分(最新日付)              |
| TotalFiles = 2 (0)<br>TotalTime= 0.27 sec       | Buffer(MB) 512        |
| TransRate= 0.00 MB/s<br>FileRate = 7.55 files/s | Full Spee             |
|                                                 | ✓ エラー時継続 <b>Top</b>   |
|                                                 | -<br>~U7r1            |
|                                                 | □予測 別HDD mode         |
| ACL属性 副次Stream                                  | 中断_                   |
| Include name Exclu                              | de name               |
| <b></b>                                         | - 74/4                |
| C:¥PROGRA~1¥tosho¥dtext_p2¥                     | sansu¥3nen¥Info×ml    |

しばらくするとインストールがはじまり、 FastCopyのウィンドウが表示されます。

インストール終盤になると、FastCopyのウィンドウは 閉じますが、次の表示に変わるまで、クリック等は 不要です。

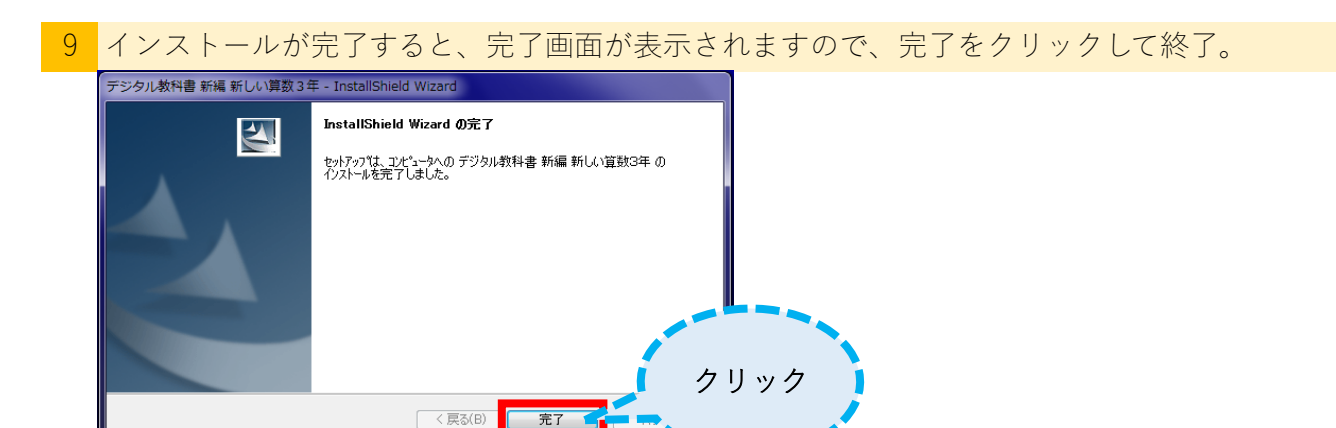

## ショートカットキーを作成する

インストールが完了したら、デスクトップ上にショートカットキーを作成します。

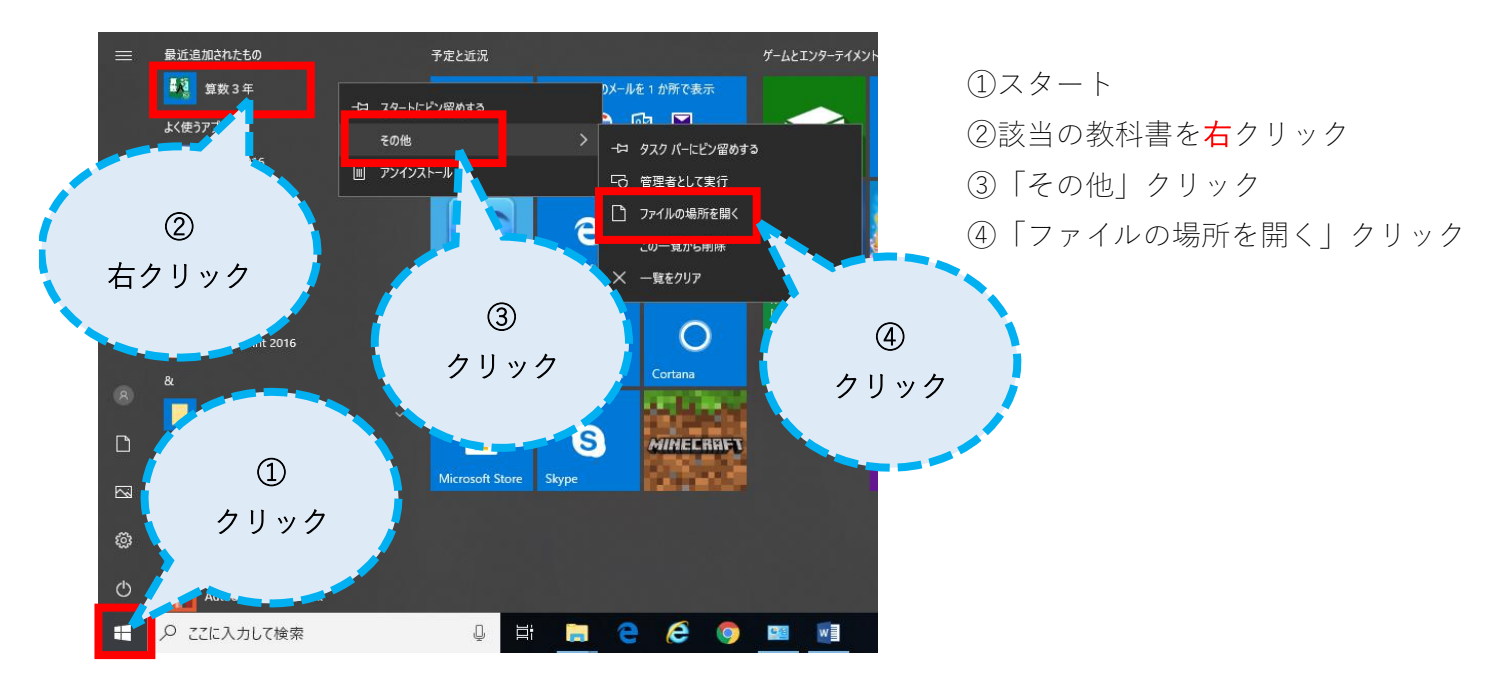

エクスプローラーが表示されます。

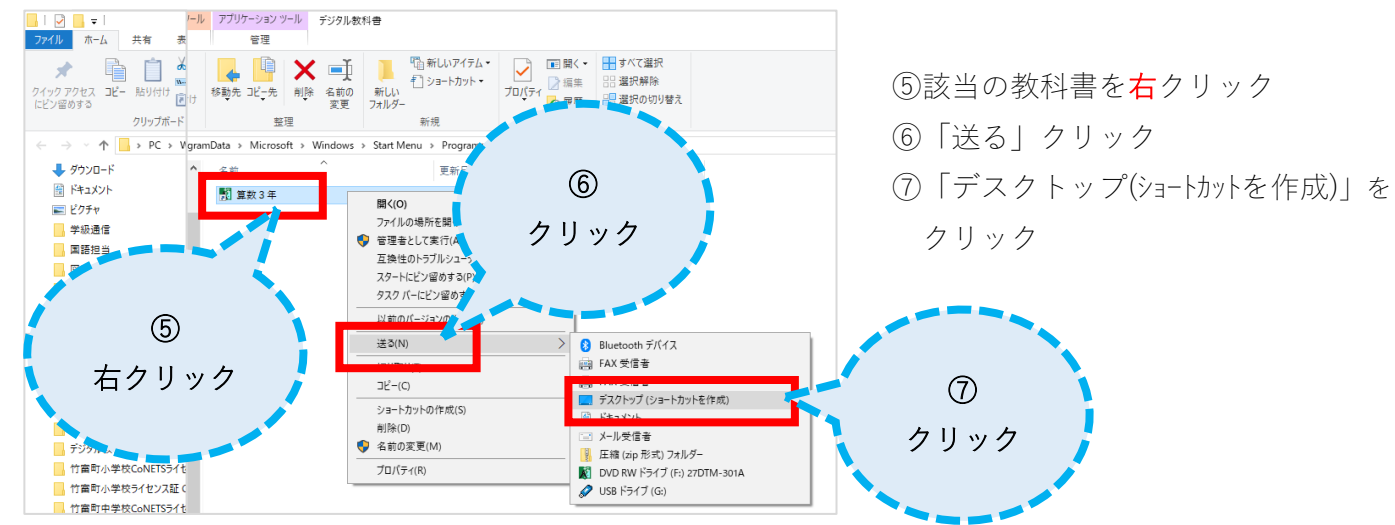

#### ※デスクトップ上にショートカットが作成されたら、動作確認をしてください。